# Joomla-vragen door webmasters en andere Joomla-items webmasterdag 2018

Hieronder antwoorden door Han Koster en mij op onderstaande vragen van webmasters.

Vorige en volgende artikelen in categorie Opschonen van de URL's van je website Meldingen verouderde PHP-versie Andere update-meldingen : Joomla versie en extensies-versie Problemen met de Twitterextensie Contactformulieren SearchEngineOptimalisation Officiële Joomla dokumentatie Ontwikkeling Joomla

#### Vorige en volgende artikelen in categorie

Er verschijnen bij de artikelen vorige / volgende knoppen. (Wel in de nieuwe Protostar-template, niet in de oude ai\_lokaal-template.) Die knoppen zijn er om te bladeren door artikelen in een categorie en/of in speciale artikelen. In Joomla heet dit navigeren en kan in de opties worden aan- en uitgezet. Toon/verberg navigatie.

Artikel opties staan op 3 plaatsen.

- 1. Bij de opties onder artikelen.
- 2. Bij het artikel in de artikel editor, onder opties.
- 3. Bij een menu-item "Individueel artikel", onder opties

Elke optie kan aan of uit staan.

Bij het artikel en bij het menu zijn drie keuzes: Toon, Verberg en Gebruik algemeen

Wanneer een artikel getoond wordt via een menu-item telt die instelling.

Bij andere manieren om artikelen te tonen, bv via een categorie, geldt de instelling bij het artikel. Om de knoppen overal uit te zetten is het voldoende om bij de opties onder artikelen de navigatie op Verberg te zetten.

-----

### Opschonen van de URL's van je website

Zonder maatregelen staat er in de URL van artikelen op je website o.m.: "index.php", en artikel-nrs en categorie-nrs etc. Er is evenwel een Router in Joomla 3.8 Op de server staat nu Joomla 3.8.12. Bij artikelen een eigen menu-item zie je de nummers niet. Han vond dit artikel over de nieuwe router in Joomla 3.8 <u>https://www.joomill.nl/blog/joomla-3-8-routing</u>

En er is :

https://docs.joomla.org/J3.x:New\_Routing\_System en : https://netspecialist.nl/joomla/474-joomla-3-7-nieuwe-router

Je krijgt "index.php" uit de URL als volgt :

Onder algemene instellingen / website zet je "Zoekmachinevriendelijke URLs" en "Gebruik URL herschrijven" beide op JA.

(Hiervoor is ook nodig dat er een file ".htaccess" in de root staat, dat is al centraal geregeld)

Soms kom je ook nog artikel- en categorie-nrs tegen. Of nummers bij contactpersonen en

Joomla sessie webmasterdag 2018.doc Pag. 1 van 5

gebruikers. Dat los je op als volgt. Onder opties bij Artikelen, (en kan ook nog bij gebruikers en contactpersonen) : onder "Integratie" zet je "Url routeren" op Vernieuwend en "Verwijder ID's uit URL" op Ja.

Meldingen verouderde PHP-versie.

Al een poosje verschijn er bij het inloggen een waarschuwing :

## "Waarschuwing

*Uw PHP versie*, 7.0.28-0ubuntu0.16.04.1, krijgt op dit moment alleen beveiligingsfixes vanuit het PHP-project. ......einde van de ondersteuning op <u>2018-09-03.</u> ...."

Vanuit de PHP-organisatie wordt echter 3 december 2018 genoemd. Dit heb ik met de Joomlaorganisatie opgenomen, even afwachten dus.

Deze melding krijg je weg door de plugin : "Snelkoppeling - PHP versie controle" uit te schakelen.

# Andere update-meldingen : Joomla versie en extensies-versie

Er is gevraagd of je Joomla-updates als webmaster mag/moet uitvoeren. Antwoord : Ja dat mag altijd.

Over Joomla-versies : Bij de aankondiging daarvan wordt altijd de reden opgeven op joomla.org Soms is dat een security risk. Bij Medium of Severe Risk voert webhosting centraal een Joomlaupdate uit. Zo snel mogelijk, omdat bij de aankondiging van een Joomla-update <u>ook</u> het veiligheidsrisico precies wordt omschreven. Bij Low Risks zien we even aan of er Risks bij komen en updaten wij ook.

Over de Component "Bijlagen" : i.v.m. schrijfrechten kunnen jullie webmasters deze niet updaten, dus dat doet webhosting centraal.

Door in Extensies/plugins te zoeken naar "update" kun je update-meldingen aan/uit-zetten.

# Welke extensies kunnen jullie, webmasters, installeren :

Antwoord : al die extensies die voorkomen in : <u>https://extensions.joomla.org/</u>kunnen jullie installeren, al het andere kan wel maar dat raden wij sterk af.

\_\_\_\_\_

#### Problemen met de Twitterextensie

In 2015 hebben wij jullie een Twitter-extensie geadviseerd. De betreffende extensie is sinds juli 2015 niet meer bijgewerkt, staat niet meer op <u>https://extensions.joomla.org/</u> en ook niet meer op internetgroep.amnesty.nl

De widgets in je accountinstellingen worden sinds 27 juli 2018 niet meer door Twitter ondersteund. De Twitter-organisatie meldt : Ingesloten tijdlijnen kan je niet langer beheren via je accountinstellingen op twitter.com. Vanaf nu moet je deze configureren op publish.twitter.com Zie ook : <u>https://twitter.com/settings/widgets</u>

En : <u>https://twittercommunity.com/t/deprecating-widget-settings/102295</u> We sturen jullie een memo toe, hoe dit voor <u>https://twitter.com/amnestynl</u> in zijn werk gaat

#### Contactformulieren

Met dank aan Toon : In test44.amnesty.nl zie je een <u>aangepast contactformulier</u>, waar naar Amnesty's Privacyverklaring wordt verwezen :

https://test44.amnesty.nl/index.php/contactpersonen/1-richard-schlichting De aanpassing gebeurt met een zg. Talen Override : Kies Extensies, Talen Overrides, Nieuw

Joomla sessie webmasterdag 2018.doc Pag. 2 van 5

Dan zie je een plaatje als hieronder :

| ••• Kalen Bewerk override - bron X + |                                                                               |                                                                                                    |                                                                                                    |                                                                                       |  |  |  |  |
|--------------------------------------|-------------------------------------------------------------------------------|----------------------------------------------------------------------------------------------------|----------------------------------------------------------------------------------------------------|---------------------------------------------------------------------------------------|--|--|--|--|
| ← → ⊂ ŵ                              | i 🔒 https://bron.amnesty.nl/administrator/index.php?option=com_langua         | iges&view=overric ···· 🛽                                                                                                    | 🗘 🗘 Search                                                                                                    | III\ 🦻 🗉 🔶 😑                                                                          |  |  |  |  |
| 🔅 Most Visited 😻 Dropbox - Sir       | mplify 🕲 Gebruikers - Hoek v 🐹 Home - Internetgro 🍞 Amnesty in de regio 💆 Am  | nnesty groep Lee 🏼 🌈 Voor de m                                                                                                    | ensenrec 🌈 Onze successen 🛷 AQUAlibrium - Hydr.                                                                                                    | 🛎 An Energy Coup for 📎                                                                |  |  |  |  |
| 🕱 Systeem Gebruike                   |                                                                               |                                                                                                    |                                                                                                    | bron 🗗 💄                                                                              |  |  |  |  |
| Ralen: Bewerk o                      | override                                                                      | 🔀 Joomla!'                                                                                                    |                                                                                                    |                                                                                       |  |  |  |  |
| 🗹 Opslaan 🗸                          | Opslaan & sluiten     Opslaan & nieuw     Onslaan & nieuw     Onslaan & nieuw |                                                                                                    |                                                                                                    | e Help                                                                                |  |  |  |  |
| Maak een nieuwe ov                   | rerride                                                                       | Zoektekst die gewijzigd moet worden                                                                                                    |                                                                                                    |                                                                                       |  |  |  |  |
| Taal<br>Locatie<br>Taal constante *  | English (en-GB) (en-GB)<br>Website                                            | Een taalstring bestaat uit th<br>Bijvoorbeeld, in de string: 0<br><u>'COM CONTENT READ N</u><br>De specifieke taal constant<br>In onderstaand zoekveld ki<br>Door te klikken op het gew | wee delen: een specifieke taal constante en de waarde<br>COM_CONTENT_READ_MORE="Lees meer."<br><u>MORE</u> " is de constante en <u>Lees meer.</u> Is de waarde.<br>It moat gebruikt worden on een overrief van de waarde<br>an gesocht worden op de constante of op de waarde o<br>enste resultaat wordt de juiste constante automatisch | daarvan.<br>de te maken.<br>lie gewijzigd moet worden,<br>ingevoegd in het formulier. |  |  |  |  |
| Tekst                                |                                                                               | Zoeken op                                                                                                    | Zoeken •                                                                                                    |                                                                                       |  |  |  |  |
| Bestand                              | /var/www/bron.amnesty.nl/httpdocr                                             |                                                                                                    |                                                                                                    |                                                                                       |  |  |  |  |
| 🛛 🖉 Bekijk website   🚺 bezoeker      | rs   🛐 administrator   🧿 Berichten   - Uitloggen                              |                                                                                                    |                                                                                                    | Joomla! 3.8.12 - © 2018 bron                                                          |  |  |  |  |

neem onderstaande tekst-constante

# COM\_CONTACT\_CONTACT\_DEFAULT\_LABEL

en zet die in het vakje "Taal-constante" in het bewerk-scherm als je hier boven ziet,

neem daarna onderstaande tekst over :

\n<u>Privacy statement</u>\n\n<br/>br />Amnesty International gaat zorgvuldig om met je
persoonsgegevens. Deze gegevens worden niet verstrekt aan derden. Wij hebben je
gegevens nodig voor het organiseren van onze activiteiten en informeren je graag over onze
werkzaamheden. Meer lezen over <a href="https://www.amnesty.nl/privacy"
target="\_blank">privacy</a>.\n<br/>br /><br/>hr<u>E-mail versturen</u>.

en zet die in het vakje : "Tekst" in het bewerk-scherm als je hier boven ziet. Opslaan en sluiten.

Dan krijg je onderstaand plaatje te zien :

| X Talen: Overrides - test44 - Adr          | 🕆 X 👔 Richard Schlichting X                             | rrsonen X   +                                                                                                    |                               |       |
|--------------------------------------------|---------------------------------------------------------|----------------------------------------------------------------------------------------------------|-------------------------------|-------|
|                                            | https://test44.amnesty.nl/administrator/index.php?optic | on=com_languages&view=oven 🛛 🏠 🔍 Search                                                                                                    | III\ 🔗 🗉 🔶                    | Ξ     |
| 🔅 Most Visited 😻 Dropbox - Simplify 🜐 Geb  | bruikers - Hoek v 🐹 Home - Internetgro 🌈 Amnesty in d   | e regio 🤦 Amnesty groep Lee 🌈 Voor de mensenrec 🌈 Onze successen 🖉 AQUAlibrium - Hydr                                                                                                    | C An Energy Coup for          | $\gg$ |
| 🕱 Systeem - Gebruikers - Meni              | u's   Inhoud  Componenten  Extensies                    | Help +                                                                                                    | test44 🖻 💄                    |       |
| ⋜ Talen: Overrides                         |                                                         |                                                                                                    | 🜠 Joomla!                     |       |
| Nieuw     Bewerken                         | X Verwijderen C Wis cache                               |                                                                                                    | Help     Opties               |       |
| Geinstalleerd Zoel<br>Inhoudstalen         | ken Q X                                                 | Tekst                                                                                                    | 20 -<br>Taaltag Locatie       |       |
| Filter: Dutch (nI-NL) - Website            | COM_CONTACT_CONTACT_DEFAULT_LABEL                       | Vncu>Privacy statementVn/u-br />Amnesty International gaat zorgvuldig om met je persoonsgege<br>Deze gegevens worden niet verstrekt aan derden. Wij hebben je gegevens nodig voor het organiseren<br>oorze activitelen en informeren je graag over orze verskaanheden. Neuerizen over a<br>herde "https://www.amnesty.n/privacy" target="blank">privacy.vnc/br />c/c/r/>incu>E-mail verstu | vens. nI-NL Website<br>van    |       |
| E Bekijk website   0 bezoekers   2 adminis | strators   👩 Berichten   — Ultioggen                    | sot                                                                                                    | miai 3.9.0-aipha — © 2018 tes | it44  |

# **SearchEngineOptimalisation**

Af en toe krijgen we vragen over de vindbaarheid van onze websites op Google.

Op de webmasterdag 2016 is ook al eens uitgebreid aandacht besteed aan de SEO (Search Engine Options) in Joomla.

Een van deze opties is het toevoegen van meta beschrijvingen aan websites/webpagina's.

Een handig hulpmiddel om metabeschrijvingen toe te voegen is de extensie OSMeta. Meer informatie op <u>https://extensions.joomla.org/extension/osmeta/</u> Het installeren is eenvoudig op het beheersgedeelte van je website. Nederlandstalige uitleg over deze extensie staat oa op de site van Mindert Aardema: <u>https://netspecialist.nl/joomla/520-meta-beschrijvingen-in-joomla</u> Hij heeft er zelfs een (vrij trage) video bijgezet waarop je de extensie in werking kunt zien.

## Officiële Joomla dokumentatie

Wanneer je al veel ervaring hebt met Joomla zullen er wellicht niet veel nieuwe dingen in staan, maar misschien kom je iets tegen dat je nog nooit gebruikt hebt of zelfs niet eens wist dat dat ook kon.

Voor mensen met weinig ervaring zal er zeker nuttige informatie te vinden zijn. <u>https://docs.joomla.org/Portal:Administrators/nl</u>

Voor hulpvragen kun je natuurlijk nog altijd terecht bij collega webmasters via joomla@amnesty.nl

#### **Ontwikkeling Joomla**

De Joomla-organisatie ontwikkelt momenteel Joomla 4. Zie een testsite op <u>https://test45.amnesty.nl/</u> en dashboard in :

| ••                 | System Pa               | nel - test4 | 5 - 🗙 🛛 💢 Contact    | X 🐹 Contact                | X 🐹 Home               | × 🗴                 | Home                | X 🐹 Home       | >             | K 🔒 Amnest         | ty - Een wereld | × +    |                                         |
|--------------------|-------------------------|-------------|----------------------|----------------------------|------------------------|---------------------|---------------------|----------------|---------------|--------------------|-----------------|--------|-----------------------------------------|
| ( <del>(</del> ) - | ) C' û                  |             | 1 Anttps://test45.ar | nnesty.nl/administrator/in | idex.php?option=com_cp | anel&view=system    | ··· 🛛 🏠             | Q Search       |               |                    | \ ⊘             | •      | ≡                                       |
| SQ: Mos            | t visited 😽 Dropbox - S | simplify    | Gebruikers - Hoek V  | Mome - Internetgro         | n Amnesty in de regio  | Amnesty groep Lee 🕜 | voor de mensenrec   | Onze successen | ∞ AQUAlibri   | um - Hyar 🥲        | An Energy Co    | up for | ~~~~~~~~~~~~~~~~~~~~~~~~~~~~~~~~~~~~~~~ |
| 22                 | System Pa               | nei         |                      |                            |                        |                     |                     | Joo            | mia: 4.0.0-ai | ona4 🕑             |                 | 4      | 8                                       |
|                    | Toggle Menu             |             | System               |                            | Access                 |                     | C Manage            |                | C             | Information        |                 |        |                                         |
| *                  | Control Panel           |             | Global Configura     | ation                      | Groups                 |                     | Extensions          |                | 1             | Varnings           |                 |        |                                         |
|                    | 0                       |             | 🛓 Install            |                            | Levels                 |                     | Language(s)         |                | 1             | nstallation Me     | essages         |        |                                         |
|                    | E Content ►             |             | Extensions           |                            | Settings               |                     | Content Language(s) |                | 5             | System Information |                 |        |                                         |
|                    | Menus                   |             | Discover             |                            | Text Filters           |                     | Language Overrides  |                |               | Database           |                 |        |                                         |
| Ŷ                  | Components              |             | Install Language     | s                          | C Maintain             |                     | CSP                 |                | ±             | 1. Undate          |                 |        |                                         |
| <u></u>            | Users                   |             | Tomolotoo            |                            | Clear Cache            |                     | Plugins             |                |               | Joomla             |                 |        |                                         |
| -                  |                         |             | Site Templates       |                            | Clear Expired Cache    | e                   | Redirects           |                |               | Extensions         |                 |        |                                         |
| •                  | System                  |             | Site remplates       |                            |                        |                     |                     |                |               |                    |                 |        |                                         |
| i                  | Help                    |             | Site Template St     | yles                       | Global Check-in        |                     |                     |                |               | Jpdate Sourc       | es              |        |                                         |
|                    |                         |             | Administrator Te     | mplates                    |                        |                     |                     |                |               |                    |                 |        |                                         |
|                    |                         |             | Administrator Te     | mplate Styles              |                        |                     |                     |                |               |                    |                 |        |                                         |
|                    |                         |             |                      |                            |                        |                     |                     |                |               |                    |                 |        |                                         |
|                    |                         |             |                      |                            |                        |                     |                     |                |               |                    |                 |        |                                         |
|                    |                         |             |                      |                            |                        |                     |                     |                |               |                    |                 |        |                                         |
|                    | ×                       |             |                      |                            |                        |                     |                     |                |               |                    |                 |        |                                         |

Volgens de planning zal de 1ste Stable Release in de 1ste helft van 2019 beschikbaar komen. Als frontend template wordt Cassiopeia genoemd, in Joomla 3 werken we met een oud aangepast Artisteer template, en met een up to date aangepast Protostar, dank aan Han voor de aanpassingen en instruktiesites test48.amnesty.nl / test49.amnesty.nl.

Als beheer-template voor Joomla 4 wordt genoemd atom, in Joomla 3 werken we met het Hathor en Isis template

Op de Joomla 4 testversie werkt het oude Artisteer niet. Het is nu nog onbekend in hoever het Protostar / Isis template terugkomen in Joomla 4. Hetzelfde geldt voor de extensies. We volgen de ontwikkelingen en praten julie waar nodig bij

We weten wel dat nadat Joomla 4 officieel uitkomt, nog 2 jaar Joomla 3 wordt ondersteund.

Hieronder weer een vraag over Joomla:

"Graag zou ik wat meer willen weten over de achterliggende CSS en HTML en hoe dat aan te passen zonder de template te verzieken."

*Ik denk dat <u>https://www.bol.com/nl/p/zelfstudiehandboek-websites-</u> ontwikkelen/1001004006552591/* 

een goed boek is. Het template staat in een aparte subdirectory. Soms kun je wel een "user.css" aan het template toevoegen. Voor WP ken ik de mogelijkheden niet. **Weet wel dat op onze server alléén Webhosting (S)FTP kan doen** 

Aangepast 3 oktober 2018 Richard Schlichting